## **Outlook - connect to mailbox**

When using Outlook to connection to your mailbox for the first time on a new computer.

## Step-by-step guide

1. Start Outlook an click tab "File" "Account Settings" "Account Settings" tab "Email" button "New..."

 $\times$ 

2. Insert your name, e-mail address and password: Konto hinzufügen

| Konto automatisch einrichte<br>Outlook kann Ihre E-Mail-Kor                                                                         | n<br>iten automatisch konfigurieren.                                                 | -               |
|----------------------------------------------------------------------------------------------------|--------------------------------------------------------------------------------------|-----------------|
| E-Mail-Konto                                                                                                    |                                                                                      |                 |
| Ihr Name:                                                                                                    | Max Mustermann                                                                       |                 |
|                                                                                                    | Beispiel: Heike Molnar                                                               |                 |
| E-Mail-Adresse:                                                                                                    | max.mustermann@uni-jena.de                                                           |                 |
|                                                                                                    | Beispiel: heike@contoso.com                                                          |                 |
| Kennwort:                                                                                                    | ****                                                                                 |                 |
| Kennwort erneut eingeben:                                                                                                    | ******                                                                               |                 |
|                                                                                                    | Geben Sie das Kennwort ein, das Sie vom Internetdienstanbieter erhalten h            | iben.           |
| A new dialog pop up<br>Windows-Sicherheit                                                                                           | < Zuruck<br>will open choose " <i>other account</i> "                                | Weiter > Abbred |
| A new dialog pop up<br><sup>Windows-Sicherheit</sup><br>Microsoft Outloo                                                            | < Zuruck<br>will open choose " <i>other account</i> "<br>×<br>k                      | Weiter > Abbrec |
| A new dialog pop up<br><sup>Windows-Sicherheit</sup><br>Microsoft Outloo<br>Verbindung mit                                          | < Zuruck<br>will open choose " <i>other account</i> "<br>×<br>k<br>wird hergestellt. | Weiter > Abbrec |
| A new dialog pop up<br>Windows-Sicherheit<br>Microsoft Outloo<br>Verbindung mit<br>Kennwort                                         | < Zuruck<br>will open choose "other account"<br>×<br>k<br>wird hergestellt.          | Weiter > Abbrec |
| A new dialog pop up<br>Windows-Sicherheit<br>Microsoft Outloo<br>Verbindung mit<br>Kennwort<br>Anmeldedaten spe                     | < Zuruck will open choose "other account"  k wird hergestellt. eichem                | Weiter > Abbrec |
| A new dialog pop up<br>Windows-Sicherheit<br>Microsoft Outloo<br>Verbindung mit<br>Kennwort<br>Anmeldedaten spe<br>Weitere Optionen | < Zuruck will open choose "other account"  k wird hergestellt. eichem                | Weiter > Abbred |
| A new dialog pop up<br>Windows-Sicherheit<br>Microsoft Outloo<br>Verbindung mit<br>Kennwort<br>Anmeldedaten spe<br>Weitere Optionen | <pre>&lt; Zuruck will open choose "other account"  k wird hergestellt. sichern</pre> | Weiter > Abbred |
| A new dialog pop up<br>Windows-Sicherheit<br>Microsoft Outloo<br>Verbindung mit<br>Kennwort<br>Anmeldedaten spe<br>Weitere Optionen | < Zuruck will open choose "other account"  k wird hergestellt. eichern o verwenden   | Weiter > Abbred |

4. Enter your Login like "FSUJENA\xy12xyz" and check "save credentials":

| Windows-Sicherheit        |    |  |
|---------------------------|----|--|
| Microsoft Outlook         |    |  |
| Verbindung mit            |    |  |
| FSUJENA\URZ-Login         |    |  |
|                           |    |  |
| Domäne: FSUJENA           |    |  |
| Anmeldedaten speichern    |    |  |
| Weitere Optionen          |    |  |
| ٩,                        |    |  |
| 8 Anderes Konto verwenden | I. |  |
| OK Abbrechen              |    |  |

5. Outlook will start to synchronize your mailbox.

**(**)

## **Related articles**

- Outlook Login issues with 2016/2019/365
  Probleme mit dem MS Teams-Desktop-Client beheben
  Outlook connect to mailbox